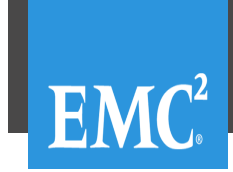

KNOWLEDGE BASE

# **Restricted View**

# Knowledge Base Article: 000335878

VBA: How to Delete a VBA Node? (000335878)

| Version: 4                       | Article Ty                          | pe: Break Fix                                                         | Audience: Level 30 = Custor                                                                                                    | mers                                                                                              | Last Published: Thu May 19 17:54:29 GMT 2016             |
|----------------------------------|-------------------------------------|-----------------------------------------------------------------------|----------------------------------------------------------------------------------------------------|---------------------------------------------------------------------------------------------------|----------------------------------------------------------|
| Summary:<br>Issue:               | Desc<br>Proc                        | ribes procedur<br>edure involves                                      | e to delete/remove a VB<br>deleting backups taken t                                                                                        | A Node<br>hrough VBA Node                                                                         |                                                          |
|                                  | Assu<br>You<br>The V                | mptions:<br>want to remove<br>VBA node is or                          | e VBA node entirely and<br>nline and responding to r                                                                                       | delete it's backups from<br>equest from NetWorker                                                 | n NetWorker server<br>server                             |
|                                  | EMC<br>EMC                          | NetWorker 8.<br>NetWorker VN                                          | 1.x or newer<br>Aware Protection Virtual                                                                                                   | Backup Appliance (VBA                                                                             | A) 8.1 with OVA version 1.0.x or newer                   |
| Resolution:                      | VBA<br>troub<br>If you<br>AUTI      | Node delete/re<br>eleshooting issu<br>need to remo<br>HORIZED SEF     | emove is not recommend<br>ues, please contact EMC<br>ve VBA Node, please co<br>VICE PARTNERS ONL                                           | ed by EMC as a trouble<br>Support for assistance<br>ntact EMC GLOBAL SE<br>Y                      | eshooting step. For any assistance with                  |
| Notes (Employe<br>and Partners): | ees<br>This d<br>PERS<br>If ther    | locument contains<br>ONNEL AND EM<br>e are any questio                | time sensitive material and is<br>C AUTHORIZED SERVICE P<br>ns with this procedure, please                                                 | S EMC CONFIDENTIAL INF<br>ARTNERS INTERNAL USE<br>contact support.                                | ORMATION FOR EMC GLOBAL SERVICES<br>ONLY.                |
|                                  | Steps<br>Note:                      | to decommission<br>It is highly recom                                 | on a VBA Node are explaine<br>mended to do the following st                                                                                | <b>d below:</b><br>eps to backup your nsrdb ar                                                    | nd mm directory before following this procedure:         |
|                                  | 1. Log of<br>2. Make<br>res\n<br>mm | n to NetWorker se<br>a copy of the follo<br>nsrdb                     | erver and open the following d<br>owing directories:                                                                                       | i <b>rectory</b> <networker-inst< th=""><th>tall&gt;\nsr</th></networker-inst<>                   | tall>\nsr                                                |
|                                  | STEP<br>STEP<br>use N<br>STEP       | 1: Remove all sa<br>1/PART 1: On N<br>MC or command<br>1/PART 1/Optio | ve sets for the client-id for this<br>etWorker server we need to q<br>line to find all backups that ne<br>n 1: To find all backups for a p | s VBA node.<br>uery the information for this<br>red to be deleted.<br>particular VBA node using N | particular VBA node so it can be deleted. You can either |
|                                  | A. Log<br>B. Go                     | g in to <b>NetWorker</b><br>to <b>Media</b> tab an                    | Management Console<br>d select Save Sets , then se                                                                                         | lect VMware Backup Appli                                                                          | iance Online as shown below:                             |
|                                  |                                     |                                                                       | Steam Monitoring Cont                                                                                                    | liguration Devices                                                                                | Media PRecover                                           |
|                                  |                                     |                                                                       | File Edit View Media W                                                                                                    | indow Help                                                                                        |                                                          |
|                                  |                                     |                                                                       | + 0 × 0 🔍 🕽 🔒                                                                                                    | Y @ @ 43   45 💞                                                                                   |                                                          |
|                                  |                                     |                                                                       | Label Templates                                                                                                    | Save Sets (4)                                                                                     |                                                          |
|                                  |                                     |                                                                       | Media Pools                                                                                                    | 🔿 All Save Sets 💿 VMware Backu                                                                    | ip Appliance Only                                        |
|                                  |                                     |                                                                       | Tape Volumes                                                                                                    | Query Save Set \ Save Set List \                                                                  |                                                          |
|                                  |                                     |                                                                       | Save Sets                                                                                                    | Query Parameters                                                                                  |                                                          |

Note: Please do NOT select any VBA that you do NOT want to delete.

C. Then for the Query Save Set tab, select only the required entries in VBA Name that you want to find the information for. Keep in mind

that the goal is to query the information for this particular VBA node so it can be deleted. Below example shows that vbalabnode2x.vba.lab was selected to be queried:

| ery Save Set   Save Set List |                           |   |   |  |
|------------------------------|---------------------------|---|---|--|
| Query Parameters             |                           |   |   |  |
| VBA Name: VBA                | iame 💌<br>prode2x.vba.lab |   |   |  |
| VM Name:                     |                           |   |   |  |
| vCenter Name:                |                           |   |   |  |
| Policy:                      |                           |   |   |  |
| Save Set ID:                 |                           |   |   |  |
| Volume:                      |                           |   |   |  |
| Pool:                        |                           |   |   |  |
| Copies: >                    |                           | • | [ |  |
|                              |                           |   |   |  |

D. Now change the **Save Time From** to select an approximate timeframe when VBA was initially deployed. Example below shows the '**From'** value being changed to June 2012 and then selecting a date 1st :

| ave ' | Time:                   |     |     |      |     |     |     |
|-------|-------------------------|-----|-----|------|-----|-----|-----|
| om    | Jun 1, 2012 12:00:00 AM |     |     |      |     |     |     |
|       |                         | 201 | 2   | June | ;   | ×   | Г   |
|       | Sun                     | Mon | Tue | Wed  | Thu | Fri | Sat |
|       | 27                      | 28  | 29  |      | 3   | 1   | 2   |
|       | 3                       | 4   | 5   | 6    | 7   | 8   | 9   |
|       | 10                      | 11  | 12  | 13   | 14  | 15  | 16  |
|       | 17                      | 18  | 19  | 20   | 21  | 22  | 23  |
|       | 24                      | 25  | 26  | 27   | 28  | 29  | 30  |
|       | 1                       | 2   | 3   | - 4  | 5   | 6   | 7   |
|       | 12                      | 는 0 | 0   | 늰 00 | ÷   | AM  | -   |

E. After selecting the appropriate query parameters, click the **Save Set List** tab. Here view the output to ensure that all data Save sets in this output belong to the VBA you intend to delete. Example below shows the VBA vbalabnode2x.vba.lab data being displayed:

| Save Sets (4)                |                  |             |            |            |        |        |             |       |      |       |                      |
|------------------------------|------------------|-------------|------------|------------|--------|--------|-------------|-------|------|-------|----------------------|
| All Save Sets 💿 VMware Ba    | ckup Appliance C | Dnly        |            |            |        |        |             |       |      |       |                      |
| Query Save Set Save Set List | 1                |             |            |            |        |        |             |       |      |       |                      |
| /BA Name 🔻                   | VM Name          | Policy      | SSID       | Clone ID   | Status | Media  | Volume Name | Pool  | Size | Save. | Clone Retention Time |
| /balabnode2x vba-shared.lab  | VM2              | BackupBoost | 4253582084 | 1434984597 | recove | Data D | dd2x15.001  | dd220 | 41   | 6/22/ | 6/22/16 7:49:57 AM   |
| /balabnode2x.vba-shared.lab  | VM1              | BackupBoost | 4236805106 | 1434984834 | recove | Data D | dd2x15.001  | 66220 | 41   | 6/22/ | 6/22/16 7:53:52 AM   |
|                              |                  |             |            |            |        |        |             |       |      |       |                      |

**STEP 1/PART 1/Option 2**: To find all backups for a particular VBA node using CLI on NetWorker server use mminfo as shown here: Syntax: mminfo -c <vba-name> -kot

For Example: To find all backups for VBA named 'vbalabnode2x.vba.lab' run query:

| mminfo -c<br>Output: | vbalabnode2x.vba.lab | kot                  |                 |                |
|----------------------|----------------------|----------------------|-----------------|----------------|
| volume               | type vm_name         | date time            | size ssid       | fl backup_size |
| dd2x15.001           | Data Domain VM2      | 6/22/2015 7:49:57 AM | 41 GB xxxxx cr  | 41 GB          |
| dd2x15.001           | Data Domain VM1      | 6/22/2015 7:53:52 AM | 41 GB xxxxxx cr | 41 GB          |
| dd2x15.001           | Data Domain VM2      | 6/22/2015 7:54:02 AM | 41 GB xxxxxx cr | 41 GB          |

STEP 1/PART 2: Once the required SSID have been identified to delete, you can now use either of the options to purge the data. Note: If your system shows no backups for the VBA, skip this part

STEP 1/PART 2/Option 1: If the VBA is online and if there is a unique volume where all the SSIDs are stored, i.e. there is no other data on this volume- you can delete this volume

STEP 1/PART 2/Option 2: If the VBA is online and if there is no unique volume that contains all the SSID, then you can use nsrmm

command to delete the individual Save set. Syntax: nsrmm -d -S <SSID> For Example: Below example shows command to delete nsrmm -d -S xxxxxxxx

Delete file and media index entries for save set `4253582084'? y

98999:nsrmm: Save set 4253582084 has been successfully deleted from VBA server 'vbalabnode2x.vba.lab'

Note: The above command deletes one saveset at a time. Please take extreme caution to ensure you delete only the save sets that belong to the VBA you intend to delete

STEP 1/PART 2/Option 3: If the VBA is NOT online, then use the -X option to delete the Save set:

nsrmm -X -d -S <SSID>

Note: The -X flag is available through support cumulative release 8.2.1.6 or newer. Please update the NetWorker server to 8.2.1.6 or newer to avail this fix

For Example: nsrmm -X -d -S 4237053710

Delete file and media index entries for save set `4237053710'? y

STEP 2: Remove all workflows associated with the VBA:

A. Login to NMC

B. Go to Configuration tab and click VMware Protection Policies

C. Sort the policies by VBA List

D. Open the first policy that has this VBA listed, go to VMware Backup Appliance Selection tab and uncheck the VBA name. TIP: You may get a prompt:

| 🧏 Question 📃 💌                                                           |
|--------------------------------------------------------------------------|
| Warning: There is no VBA attached to the policy. Do you want to proceed? |
| Yes No                                                                   |

E. Wait for the State column to change to Success

F. [Optional] If you no longer need to back up a particular vCenter server. Log in to nsradmin and delete nsr hypervisor as per below instructions:

On the NetWorker server, open a shell and type nsradmin p nsrd to get to the prompt nsradmin> p type: nsr hypervisor; name: <vcenter-name> For Example: Below is the example of delete a reference to vCenter named VC4.vba.lab

```
nsradmin> p type: nsr hypervisor; name: VC4.vba.lab
type: NSR hypervisor
name: VC4.vba.lab;
comment: ;
service: VMware VirtualCenter;
endpoint: "https://VC4.vba.lab/sdk";
username: administrator@vba.lab;
password: ******;
command: nsrvim;
proxy: nw4;
nsradmin> d
Delete ? yes
```

Note: This step may need to be done using offline nsradmin if VBA is NOT responding

## STEP 3: Delete VBA MTree:

A. On the NetWorker server, run the below nsradmin commands to find the VBA DPN ID: nsradmin> show name nsradmin> show DPN ID nsradmin> p type: nsr vba server; name: <VBA-FQDN> Example output: nsradmin NetWorker administration program. Use the "help" command for help, "visual" for full-screen mode. nsradmin> show name nsradmin> show DPN ID nsradmin> p type: nsr vba server; name: vbalabnode2x.vba.lab name: vbalabnode2x.vba.lab; DPN ID: xxxxxxxxx; Make note of the DPN ID. This will help us determine the storage unit, for example, for the above DPNID, the storage unit will be 'avamar-1435099427' B. Log in to Data domain system using PuTTY(or similar SSH utility) as a user with 'admin' role. Then run below command to delete: ddboost storage-unit delete <storage-unit> Example: ddboost storage-unit delete avamar-1435099427 C. [Optional] Start a filesystem clean on data domain to reclaim space: filesys clean start

STEP 4: Remove VBA server resource using nsradmin: Note: This step is to be performed ONLY for the VBA you wish to delete. Please take caution to make copy the nsrdb, if this has not been done already. Syntax: nsradmin> d type: NSR VBA Server; name: vbalabnode2x.vba.lab For Example: Below example shows command to delete a VBA called vbalabnode2x.vba.lab nsradmin> d type: NSR VBA Server; name: vbalabnode2x.vba.lab

type: NSR VBA Server; name: vbalabnode2x.vba.lab; comment: ; vCenter Host: vbalabnode2x.vba.lab; vCenter Web Client Host: ; Total Capacity: ; Total Capacity in bytes: ; Used Capacity: ; Last Validated Checkpoint: ; Last Validated Checkpoint Tag: ; Online: ; VBA Version: ; Policy List: ; Policy Client Mapping: ; External Proxy Hosts: ; VBA recover checkpoint tag: ; configuration error: ; VBA Internal Proxies: Enabled; VBA Adhoc Backups: Enabled; VBA Restrict Transport Mode to Hotadd Only: Disabled; Staging DDR pool for Disaster recovery from non-DDR devices: ; Delete? Y deleted resource id 156.x.xxx.x.x.x.x.x.xxx.xxx.xxx.xx(7)

Note: This step may need to be done using offline nsradmin if VBA is NOT responding

**STEP 5**: Remove client resource for that VBA from NMC Syntax: nsradmin> d type: nsr client; name : vbalabnode2x.vba.lab For Example: Below example shows how to delete client for vbalabnode2x.vba.lab

nsradmin> d type: nsr client; name : vbalabnode2x.vba.lab type: NSR client; name: vbalabnode2x.vba.lab; server: nw4.vba.lab; client id: xxxx-xxxxx-xxxx-0xxxxx-xxxx; Delete? Y deleted resource id 153.x.xxx.x.x.x.x.x.xxx.xxx.xxx.xxx.xx.xx3)

### **STEP 6:** Delete the VBA Appliance:

You can now delete the relevant VBA node VM from the vCenter server.

STEP 7: If the External proxy is no longer needed- delete the external proxy virtual machine

This document contains time sensitive material and is EMC CONFIDENTIAL INFORMATION FOR EMC GLOBAL SERVICES PERSONNEL AND EMC AUTHORIZED SERVICE PARTNERS INTERNAL USE ONLY.

### Notes (Restricted):

For VBA that is offline, the networker server will not be able to delete savesets and you may notice savesets showing expired('sumflags' as 'cE')

| Primary Product:        | NetWorker 9.0                                                                                                   |
|-------------------------|----------------------------------------------------------------------------------------------------|
| Product:                | NetWorker 8.1, NetWorker 8.2, NetWorker 8.1.1, NetWorker 8.1.2, NetWorker 8.1.3, NetWorker 8.2.1, NetWorker 9.0 |
| Problem Code:           | Corrective Maintenance;De-Install                                                                               |
| Error Code:             | NA                                                                                                    |
| RCA Status:             | Complete                                                                                                    |
| Shared:                 | Yes                                                                                                    |
| Bug Tracking<br>Number: | NA                                                                                                    |
| Core SFDC ID:           | 000204064                                                                                                    |

Validation Status: Approved

Channels: Customer , Internal App

Originally Created By: Mahesh Punjabi

Original Create Date: Thu May 19 17:51:02 GMT 2016 First Published: Fri Feb 05 18:28:16 GMT 2016 Last Modified: Thu May 19 17:54:31 GMT 2016